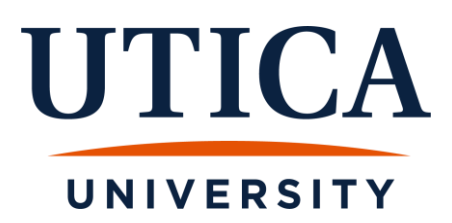

## **Degree Evaluation Information for Students**

**IMPORTANT NOTE:** Utica University uses Curricula Advising and Program Planning, (CAPP), hereby referred to as your degree evaluation, to evaluate your progress toward earning your degree or certificate. The degree evaluation is a valuable tool in helping you identify what courses are needed in order to meet your program requirements. Students should review their degree evaluation every semester, and consult with their advisor or success coach, with questions they may have.

It is important to understand that the degree evaluation is a tool. It is not an official report. Final graduation decisions are made by your department and the Registrar.

### HOW TO RUN A DEGREE EVALUATION:

- Log in to Banner Web
- Click on "Student Services"
- Click on "Student Records"
- Click on "Degree Evaluation"
- Select the term and click "Submit"
- Your curriculum information will display. This includes your major(s), minor(s), concentration(s), specialization(s), and catalog term (term you matriculated at Utica University). Please verify that this information is correct since it controls what rules are used to create your degree evaluation.

| Degree Ev<br>Information f | valuation                                                            | IMPORTANT: You need to click<br>" <u>Generate New Evaluation</u> " at the<br>bottom middle of the screen to<br>first access your evaluations. |  |  |  |
|----------------------------|----------------------------------------------------------------------|----------------------------------------------------------------------------------------------------|--|--|--|
| 2 rod may ge               | enerate a degree evaluation for the curriculum(s) listed below. To v | iew evaluation results, select a program.                                                                                                    |  |  |  |
| Curriculum II              | nformation                                                           |                                                                                                    |  |  |  |
| Primary Curr               | iculum                                                               |                                                                                                    |  |  |  |
| Program:                   | BS-Cybersecurity                                                     |                                                                                                    |  |  |  |
| Catalog Term               | 1: Fall 2020                                                         |                                                                                                    |  |  |  |
| Level:                     | Undergraduate                                                        |                                                                                                    |  |  |  |
| Campus:                    | Distance Learning                                                    |                                                                                                    |  |  |  |
| College:                   | Business and Justice Studies                                         |                                                                                                    |  |  |  |
| Degree:                    | Bachelor of Science                                                  |                                                                                                    |  |  |  |
| First Major:               | Cybersecurity                                                        |                                                                                                    |  |  |  |
| Email                      |                                                                      | •                                                                                                    |  |  |  |
|                            | [ View                                                               | Previous Evaluations Generate New Evaluation What-if Analysis ]                                                                               |  |  |  |

- If you have more than one program, you will need to review them one at a time.
- If your program information is incorrect, undergraduate students should go to their advisor or success coach to review. Graduate students, should contact the Office of Graduate & Professional Studies (OGS@utica.edu).

#### Here is an example of a student with one program:

#### **Degree Evaluation**

Information for

Tou may generate a degree evaluation for the curriculum(s) listed below. To view evaluation results, select a program.

| Curriculum Information      |  |  |  |  |  |  |
|-----------------------------|--|--|--|--|--|--|
| ulum                        |  |  |  |  |  |  |
| BS-Health Sciences          |  |  |  |  |  |  |
| Fall 2020                   |  |  |  |  |  |  |
| Undergraduate               |  |  |  |  |  |  |
| Main                        |  |  |  |  |  |  |
| Health Professions and Educ |  |  |  |  |  |  |
| Bachelor of Science         |  |  |  |  |  |  |
|                             |  |  |  |  |  |  |

First Major: Health Sciences-OT Track

#### Here is an example of a student with more than one program:

Generate New Evaluation

| Information for ${}$ To generate a new evaluation, select a program, degree, major and anticipa | ted graduation term and select generate request. |
|-------------------------------------------------------------------------------------------------|--------------------------------------------------|
| Program: BS-Health Studies<br>Degree: Bachelor of Science<br>Major: Health Studies              | Must select one at a time.                       |
| Program: BA-Geoscience     Degree: Bachelor of Arts     Major: Geoscience                       |                                                  |
| Term: Fall 2022  Generate Request                                                               |                                                  |
|                                                                                                 | [ View Previous Evaluations   What-If Analysis ] |

- Click "View Previous Evaluations" or "Generate New Evaluation" at the bottom of the page and follow the prompts.
  - If you choose to view a previous evaluation, a list of previously run evaluations will be displayed. Choose the evaluation with the most recent date.

#### View Degree Evaluations

| Information fo  | or<br>luation results, select a program |                                   |                                      |  |
|-----------------|-----------------------------------------|-----------------------------------|--------------------------------------|--|
| You may only de | lete those requests you submitte        | ed.                               | Select the most recent evaluation    |  |
| Current Evalu   | ations                                  | You can also delete versions here |                                      |  |
| Program         | Submission Date                         | Request Number Delete             | Tou call also delete versions here   |  |
| BS-Health Scie  | nces4101 14, 2022 03:32 pm              | 3                                 | as well or generate a new evaluation |  |
| BS-Health Scie  | nces Jul 13, 2022 09:24 am              | 2                                 |                                      |  |
| BS-Health Scie  | nces Jul 13, 2022 01:21 am              | 1                                 |                                      |  |
| Delete Reques   | its 🔺                                   |                                   |                                      |  |
|                 |                                         |                                   | [ Generate New Evaluation ]          |  |

If you choose to generate a new evaluation, when you click the "Generate Request" button, you may need to wait a few moments for it to process.

# IMPORTANT NOTE: To ensure you are viewing the most current version of your degree evaluation, you should choose "<u>Generate New Evaluation</u>".

| Generate New Evaluation                                                                                                 | You need to <u>select</u> the program,                               |
|----------------------------------------------------------------------------------------------------|----------------------------------------------------------------------|
| Information for<br>To generate a new evaluation, select a program, degree, major and anticipated graduation             | even if you only have one,<br>before you click "Generate<br>Request" |
| Output       BS-Health Sciences         Degree:       Bachelor of Science         Major:       Health Sciences-OT Track | nequest .                                                            |
| Term: Fall 2022 V                                                                                                    |                                                                      |
| Generate Request                                                                                                    | /iew Previous Evaluations What-If Analysis ]                         |

#### **HOW TO READ YOUR DEGREE EVALUATION:**

• The Degree Evaluation Report Header displays the curricula information you are being evaluated against. Please ensure this information is correct – especially the **Program**, **Major**, **Mino**r, and **Concentration**.

| Student Details |                          |   |                            |                  |
|-----------------|--------------------------|---|----------------------------|------------------|
| ID :            |                          |   |                            |                  |
| Program : BS-C  | riminal Justice          | \ | Catalog Term :             | Fall 2020        |
| Campus : Main   |                          | 1 | Evaluation Term :          | Spring 2022      |
| College : Busin | ness and Justice Studies | 6 | Expected Graduation Date : | May 06, 2023     |
| Degree: Bach    | elor of Science          |   | Request Number :           | 2                |
| Level: Unde     | rgraduate                |   | Results as of :            | Jul 15, 2022     |
| Majors: Crimi   | inal Justice             |   | Minors :                   | Cybersecurity    |
| Departments :   |                          |   | Concentrations :           | Criminal Justice |

Degree Evaluation Report

- Your degree requirements are separated by areas. Each area displays a descriptive title. The word "Met" will appear if you have completed all the requirements in the area or "Not Met" if you are missing courses, credits, or have fallen below the required GPA for the area.
- Each area will list the courses you have taken that satisfy the requirement. The following information is provided:
  - > Term you took or transferred the course
  - Course taken (course prefix, number, and title)
  - # of credits earned and used toward the requirement
  - ➤ Grade received:
    - Transferred grades will be flagged with a "T" (a transferred grade of A will display as TA, as shown in the example below).
    - If you originally received an Incomplete in a class, the grade will show with an "I" in front of it. The "I" does not affect GPA calculations.
    - Currently enrolled courses show a grade of "\*\*\*".

**IMPORTANT NOTE:** Banner assumes you will pass all currently enrolled courses with a grade of "C" or better and includes these credits in all calculations. If you do not successfully complete a course, and run a new degree evaluation, your audit will be adjusted.

The official count of your total credits earned is your transcript.

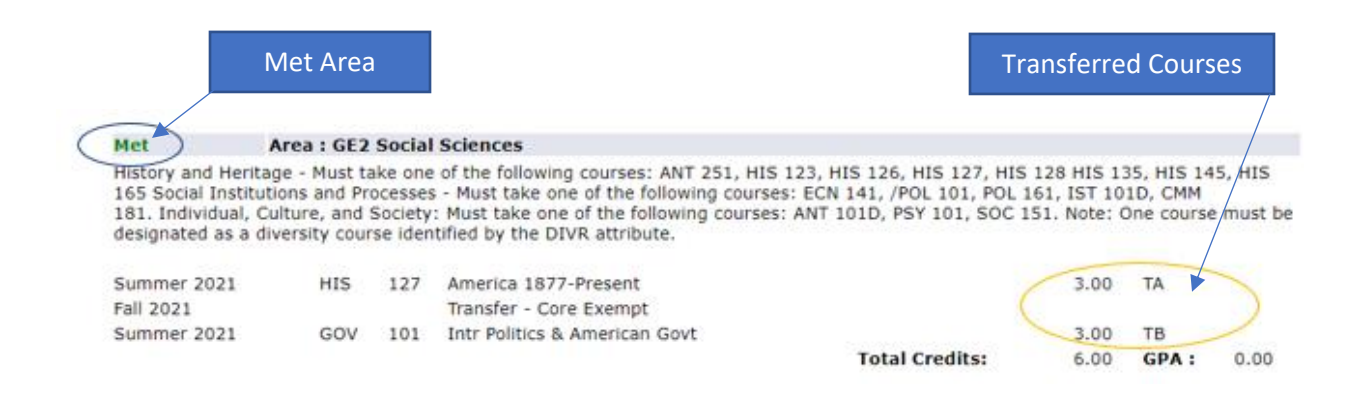

|                 | Not        | Met A    | vrea                                                             | In pro   | gress co | urse |
|-----------------|------------|----------|------------------------------------------------------------------|----------|----------|------|
|                 |            |          |                                                                  |          |          | /    |
| Not Met 🛎 👘     | /          | Area : I | Business Management Major                                        |          |          | /    |
| Must take ACC 2 | 201, ACC 2 | 202, BU  | L 301, ECN 131, ECN 141, ECN 241, FIN 333, MGT 101, MGT 201, and | MKT 211. |          |      |
|                 |            |          |                                                                  |          |          |      |
| Fall 2021       | ACC        | 201      | Financial Accounting                                             | 3.00     | A-       | /    |
| Spring 2022     | ACC        | 202      | Managerial Accounting                                            | 3.00     | A-       | /    |
| Spring 2022     | BUL        | 301      | The Legal Environment of Bus                                     | 3.00     | A /      |      |
| Fall 2020       | ECN        | 131      | Prin of Microeconomics                                           | 3.00     | B+ /     |      |
| Spring 2021     | ECN        | 141      | Prin of Macroeconomics                                           | 3.00     | в 🦌      |      |
| Fall 2022       | ECN        | 241      | Statistics                                                       | 3.00     | ***      |      |
| Spring 2021     | MGT        | 101      | Intro to Contemp Business                                        | 3.00     | A        |      |
| Fall 2021       | MGT        | 201      | Principles of Organ and Mgt                                      | 3.00     | B-       |      |
| Spring 2021     | MKT        | 211      | Principles of Marketing                                          | 3.00     | C+       |      |
|                 |            |          | Total Credits:                                                   | 27.00    | GPA :    | 3.33 |

Please be advised that each area must be "Met", as well as the "Total Required" credits and the "Overall GPA" at the top of the degree evaluation in order to be eligible to graduate.

| Student Details<br>Name :<br>ID :<br>Program :<br>Campus :<br>College :<br>Degree:<br>Level :<br>Majors :<br>Departments : | BS-Cybersecurity<br>Main<br>Business and Justice Studies<br>Bachelor of Science<br>Undergraduate<br>Cybersecurity |     |          | Catalog Term :<br>Evaluation Term :<br>Expected Graduation I<br>Request Number :<br>Results as of :<br>Minors :<br>Concentrations : | Date :   | Fall 2020<br>Fall 2022<br>May 05, 2023<br>3<br>Jul 18, 2022<br>Fraud & Financial<br>Netwrk Forensics | Crime Invest<br>Intrusion Inv |
|----------------------------------------------------------------------------------------------------|----------------------------------------------------------------------------------------------------|-----|----------|----------------------------------------------------------------------------------------------------|----------|----------------------------------------------------------------------------------------------------|-------------------------------|
| Program Evaluation                                                                                                    |                                                                                                    | Met | Credits  |                                                                                                    | Courses  |                                                                                                    |                               |
|                                                                                                    |                                                                                                    |     | Required | Used                                                                                                    | Required | Used                                                                                                 |                               |
| Total Required :                                                                                                    |                                                                                                    | No  | 120.00   | 99.00                                                                                                    |          | 35                                                                                                   |                               |
| Overall GPA :                                                                                                    |                                                                                                    | Yes | 2.00     | 3.65                                                                                                    |          |                                                                                                    |                               |

Students must also complete the "<u>Degree Application</u>" to have their degree or certificate awarded by the University. Students are not reviewed for their degree unless they submit their degree application. Below are the deadlines to apply for your degree.

March 15<sup>th</sup> - Deadline to apply for May Degree June 15<sup>th</sup> - Deadline to apply for August Degree October 15<sup>th</sup> - Deadline to apply for December Degree